### Décompresser un fichier ZIP

# 1 Introduction

Les fichiers zippés (compressés) occupent moins d'espace de stockage et peuvent être transférés vers d'autres ordinateurs plus rapidement que les fichiers non compressés. Dans Windows, vous pouvez travailler avec des fichiers et des dossiers zippés de la même façon qu'avec des fichiers et dossiers non compressés. Vous pouvez également combiner plusieurs fichiers en un seul dossier zippé pour faciliter le partage d'un groupe de fichiers.

Quelques liens :

https://support.microsoft.com/fr-fr/help/14200/windows-compress-uncompress-zip-files vidéo : https://www.youtube.com/watch?v=H1oi\_uVTms

Pour Windows 7 : https://www.pcastuces.com/pratique/windows/compression\_windows/page2.htm

# 2 Localiser le dossier zippé.

En général quand on reçoit un mail avec un fichier zip en pièce jointe, il faut télécharger ce fichier avant de l'extraire. Ce fichier téléchargé, se trouve habituellement dans le dossier Téléchargement dans l'Explorateur Windows.

|                     | ^ | Nom                                    | Date             |
|---------------------|---|----------------------------------------|------------------|
| = cere              |   | Marto Forde clore Synancse (1)and in   | 10/03/2013 00:03 |
| > 🔜 Bureau          |   | FFB Partie Libre - Synthèse.html       | 16/05/2019 08:04 |
| > 🔮 Documents       |   | affiche finales TOURNOIS INT2019.jpg   | 29/04/2019 19:46 |
| > 📰 Images          |   | 😒 WhatsAppSetup.exe                    | 26/04/2019 14:04 |
| > Musique           |   | 🛃 Jeux_Windows7_pour_Windows10 (1).exe | 24/04/2019 09:16 |
| , masique           |   | 34728e5aee7da3ee945c9f97be4d97a6.zip   | 23/04/2019 18:48 |
| > 🧊 Objets 3D       |   | Photohhs.zip                           | 17/04/2019 10:52 |
| > 🕂 Téléchargements |   | ip-camera-viewer_4-07_fr_433081.exe    | 15/04/2019 18:40 |
| > 📑 Vidéos          |   | EdiView_Finder_v1.0.34_Windows.zip     | 15/04/2019 18:30 |
| 🗸 🏪 OS (C:)         |   | 📓 meteo - Recherche Google.html        | 03/04/2019 11:35 |
| 🗸 🟪 OS (C:)         |   | D meteo - Recherche Google.html        | 03/04/2019 11:35 |

## 3 Ouvrir le fichier zip avec l'explorateur W10

Sélectionner et faire un clic droit sur le fichier zip que l'on veut extraire.

| ap ip-camer   |                                | 15/04/2019 18:40             | Applicatio               |
|---------------|--------------------------------|------------------------------|--------------------------|
| EdiView_F     | Ouvrir                         | /2019 18:30                  | WinRAR 2                 |
| Di meteo - F  | Déplacer vers OneDrive         | /2019 11:35                  | Firefox H                |
| 🙆 11 musiq    | Edit with Notepad++            | /2019 11:06                  | Fichier M                |
| E Photos_3    | 😻 Déplacer vers "Dropbox"      | (2019 09:14                  | WinRAR 2                 |
| G FileZilla_3 | 🏽 Format Factory<br>🖒 Partager | > (2019 09:09<br>(2019 08:26 | Applicatio<br>Applicatio |
| Entretien     | Ouvrir avec                    | 🔰 🚺 Dr. Unarc                | hiver vous permet c      |
| Photo33s      | Accorder l'accès à             | > 🔒 Explorate                | ur Windows               |
| a mozilla-tl  |                                | 🐠 Firefox                    |                          |

### Sélectionner : *Ouvrir avec* > *Explorateur Windows*

Vous devez obtenir le contenu du fichier zip , et le ruban d'outil :

| 🛢   🕑 📕 🍤 🥰 🖛                                                      | l.                          |              | Extraire                          | C:\Users\jpi | er\Downloads\Photohhs.zip |
|--------------------------------------------------------------------|-----------------------------|--------------|-----------------------------------|--------------|---------------------------|
| Fichier Accueil Pa                                                 | artage Affichage            | Outils d     | e dossier compressé               |              |                           |
| <ul> <li>Documents</li> <li>Complements</li> <li>images</li> </ul> | images Images Images Images |              | 001-17-dec 18 Ca<br>images<br>BCB | alendriers   | Extraire<br>tout          |
|                                                                    | Extraire                    | vers         |                                   |              |                           |
| ← → × ↑ 🚞 >                                                        | Ce PC > Téléchargem         | ients > Pł   | notohhs.zip                       |              |                           |
| Ce PC                                                              |                             | ^ N          | lom ^                             |              | Туре                      |
| E Bureau                                                           |                             | [            | 20190407_162409.jp                | g            | Fichier JPG               |
| Documents                                                          |                             |              | 20190407_162916.jp                | g            | Fichier JPG               |
| Images                                                             |                             | [            | 20190407_163322(0)                | jpg          | Fichier JPG               |
| h Musique                                                          |                             |              | 20190407_163322.jp                | g            | Fichier JPG               |
| Objets 3D                                                          |                             | l            | 20190407_163354.jp                | g            | Fichier JPG               |
| Téléchargements                                                    |                             |              |                                   |              |                           |
|                                                                    |                             |              |                                   |              |                           |
| Cliquer sur l'icône E                                              | xtraire tout                | en hau<br>re | ut à droite dans le               | e Ruban      |                           |

#### REMARQUE :

Si vous ne voyez pas l'icône, faire un clic droit sur la phrase *Outils de dossier compressé* sous le bouton *Extraire*, et décochez la case *Réduire le Ruban* 

| Extraire                    | C:\Users\jpier\Downloads\Photohhs.zip                       |
|-----------------------------|-------------------------------------------------------------|
| Outils de dossier comprossé | Afficher la barre d'outils Accès rapide au-dessous du ruban |
| 001-17-c                    | Réduire le ruba <u>n</u>                                    |

#### Vous obtenez cette fenêtre :

| électionner une destination et extraire les fichiers |           |
|------------------------------------------------------|-----------|
| es fichiers seront extraits dans ce dossier :        |           |
| C:\Users\jpier\Downloads\Photohhs                    | Parcourir |

(jpierre-porziemsky.fr) Atelier informatique CS - 2019 - Extraire un fichier zip - page 2/3

a) – Vous savez dans quel dossier mettre les fichiers décompressés.

Cliquer sur Parcourir pour choisir le dossier où seront placés les fichiers décompressés. Puis sur

Sélectionner un dossier, et enfin sur Extraire.

b) - Vous voulez laisser les fichiers dans le dossier Téléchargement

Cliquer directement sur *Extraire*, les fichiers seront décompressé dans le dossier du nom du fichier zip dans le dossier *Téléchargement*. (exemple : le fichier Photos.zip donnera le dossier Photos).

Remarque :

Si vous avez une application qui permet d'extraire les fichiers zip, vous pouvez l'utiliser. Mais le mode d'emploi sera différent.